## 兒少保護線上研習

(校長、主任、組長及在職教師每人至少研習1小時,期限至101/10/31止) 請尚未完成1小時研習之教師儘速上網研習:或煩請領召結合領域會議共同

## 進行兒少保線上研習,若需支援煩請與輔導組慧喬聯繫。

依據:

1.教育部101年8月23日臺訓(三)字第1010158333D號函。

2.南市教中字第1010754102號函。

說明:

1.教育部統計本校進修線上兒少保研習教師進修百分比為39.73%(100.7.1~101.6.31),比例偏低。
 2.此案將列入統合視導項目。

## 兒少保護線上研習網址: <u>http://ups.moe.edu.tw/</u>

#### 一、 已登錄過的教師遭遇到的第一個問題: 帳號??密碼??

因帳號密碼牽涉到教師個人資料隱私問題,教師需寫信ups\_moe@mail.moe.gov.tw 或電話05-2720411 #33131提供相關個人資料(姓名、身分證字號、服務單位),才可以進行處理。

#### 二、確認自己是否至少有1小時兒少保護線上研習

1. 登錄後點選「學習紀錄」。

2. 所有課程的學習資料皆記錄於此,可看到通過課程的認證時數。

| - 😥 🧭 http  | ://ups. <b>moe.edu.tw</b> /Personal                        | Page/inde          | ex.php 🔎 - 🗟 C 🗙                                         | 🙆 moe.e               | du.tw         |                                       | <i>6</i> 1         | 国人化首頁             |                       | <          | 6 🕁    |
|-------------|------------------------------------------------------------|--------------------|----------------------------------------------------------|-----------------------|---------------|---------------------------------------|--------------------|-------------------|-----------------------|------------|--------|
| 省案(F) 編輯(E) | 檢視(V) 我的最愛(A) 工                                            | 具(T) 說印            | 月(H)                                                     |                       |               | 0                                     |                    | 5 I 6400a         | 1 22-212-28 1000000 1 | AN ERITA   | 015/40 |
|             |                                                            | Ministr            | € Learning S<br>教育部 <mark>數位學習服務</mark><br>yof Education | iervice Cente<br>評合)) | r<br>H        | 197,                                  | E                  | LEARNI            | NG                    |            |        |
|             | <ul> <li>Welcome!! ))))</li> <li>廖喆畲<br/>[所留李月]</li> </ul> |                    |                                                          | (全部)<br>(全部)          |               | ····································· | ▼ 構理名(<br>)(訂大・通常目 | <b>8</b> :<br>1-2 | <u>19</u>             |            |        |
|             | 基出                                                         | <mark>○ 6</mark> ₹ | 個工作天,調新心等待。<br>式課程                                       |                       |               |                                       |                    |                   |                       |            |        |
|             | 🚡 最新消息                                                     | 課程編號               | 課程名稱                                                     | 民資時數                  | 課程測驗          | 通過條件                                  | 通過/未通過             | 認證時數              | 2월傳送<br>8師大時間         |            |        |
|             | 🔬 我的課表                                                     | 010120005          | 兒少保護應用ing-目時家庭暴力事件簿                                      | 03:29:19              | 90            | 检视                                    | 1812<br>1812       | 1                 | 011-09-09             | Sales a    | E      |
| 60 188 65   | <b>一</b> 熱門課程                                              | 010120006          | <u>見少保織應用ing-高風險家庭事件簿</u>                                | 00:41:02              | 100           | 檢視                                    | 通過                 | 1.5               | 011-11-18             | 1. 1. A. D |        |
|             | 11 11 12 12 18 19                                          | 010120004          | 兒少保護應用ing-性侵害事件簿                                         | 01:08:59              | 100           | 檢視                                    | 通過                 | 1.5               | ·送出                   |            |        |
| 30 ANS      |                                                            |                    |                                                          | 總通過認識                 | <b>登時</b> 數:4 |                                       |                    |                   | 8                     | 2052       |        |
|             | 제 부활원방                                                     |                    | 式課程                                                      |                       |               |                                       |                    |                   |                       |            | 5      |
|             | 教材分学<br>BC milimed                                         | ☞ 抱                | 數·您目前尚無紀錄!                                               |                       |               |                                       |                    |                   |                       |            | E      |

# 三、從未線上登錄研習過的教師(從1.開始);已線上登錄過但未有1小時的教師(從3.開始)

1.到<u>http://ups.moe.edu.tw/</u>註冊帳號:加入會員→填寫基本資料(注意!!帳號密碼趕快寫下 來,不然申請完會瞬間忘光光;E-mail一定要寫正確並再三確認不然後面都無法進行)

0.04

エル(2) - 📦

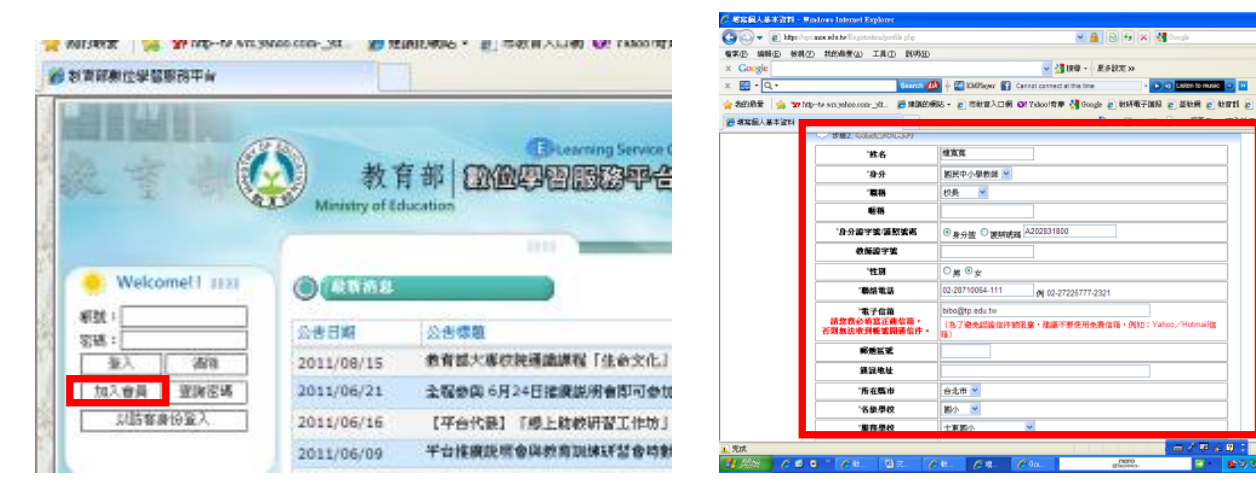

#### 2.至註冊時留的email信箱去收取驗證啟動

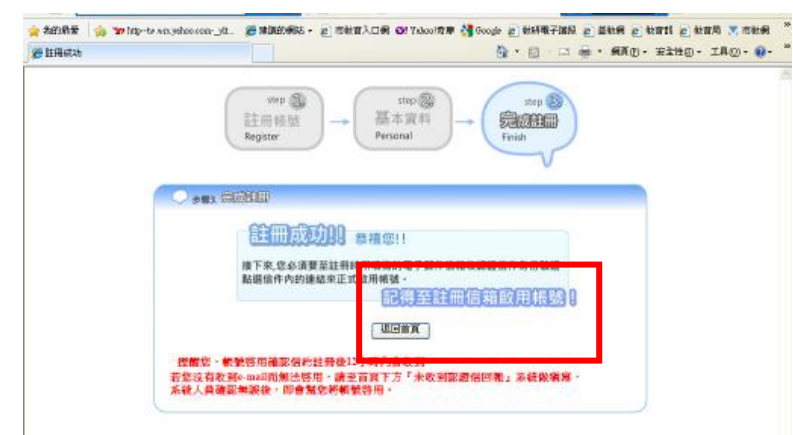

#### 3.回到<u>http://ups.moe.edu.tw/</u>重新登入

#### 4.點選左側「熱門課程」→以下課程請擇一兒少保護類按「選課」

| -            |                                   |                                                                                                    |                                      |                              |                                     |         |
|--------------|-----------------------------------|----------------------------------------------------------------------------------------------------|--------------------------------------|------------------------------|-------------------------------------|---------|
| 🗧 🕘 🏉 http:, | //ups. <b>moe.edu.tw</b> /Persona | al_Page/index.php 🔎 🗕 🖡                                                                                                | ≧ Ċ X 🦉 個 × 🧭 忘記                     | . 🥑 註冊 🧭 moe                 | 遵 忘記 🔄 Inter                        | 🗌 🔂 🛣 🕯 |
| 檔案(F) 編輯(E)  | 檢視(V) 我的最愛(A)                     | 工具(T) 說明(H)                                                                                                    |                                      |                              |                                     |         |
|              | Welcome!! ))))<br>度基音             | 教育部 設備零<br>Ministry of Education                                                                                       | Dearning Service Center<br>智服務平合)))) | C ISTRE I E                  |                                     |         |
|              | [F留拳員]<br>登出                      |                                                                                                    | 大專院校師生         大專院校師生                | 近3億月內修課人數<br>17104<br>9026   |                                     |         |
|              | ▲新消息<br>及約課表<br>2000年<br>2000年    | 3         且少保護應用ing-高层臉姿           4         且少保護應用ing-改重事件           5         且少保護訪你不可!           6         且少保護飲你來! | <u>建事件详</u><br>堂                     | 8300<br>6050<br>5618<br>4231 | <u>選集</u><br><u>選集</u><br><u>選集</u> |         |
|              | 課程總贊           選課結果               | 7         資訊倫理-数詞篇           8         統合線上無短21小時一統合           9         統合線上無短21小時一統合                                 | 活動磁域多元數學理論<br>活動磁域多元評量理念             | 4132<br>3023<br>2725         | <u>選集</u><br>選集<br>選集               |         |
| 1871         | 教材分享                              | 10 統合線上課程21小時一統合                                                                                                    | Y活動學習钼域課編內涵解讀                        | 2692                         |                                     |         |

## 5.點選左側「我的課表」-> 按課程名稱-> 會跳出另一個畫面-> 按「按此開啟scorm教材閱 讀視窗」

|                                                                                                    | Ministry o          | 文育部<br>of Education   | Elearning Ser<br>數位學習服務學                  | vice Center<br><b>P合 ))))</b> | 1                   | 9/7      | E-LE | ARNING.                     |                                  |
|----------------------------------------------------------------------------------------------------|---------------------|-----------------------|-------------------------------------------|-------------------------------|---------------------|----------|------|-----------------------------|----------------------------------|
| Welcome!! ))))                                                                                                    |                     | 表                     |                                           |                               |                     |          |      |                             |                                  |
| 洪令儒                                                                                                    | 課程編號                | 子類別                   | b. 課程名稱                                   | 課程屬性                          | 認證時數                | 課程時數     | 授課教師 | 修課期間                        | 退選                               |
|                                                                                                    | 010120005           | 資訊素養                  | <u>兒少保護應用ing-目睹</u><br>家庭暴力事件簿            | 自學                            | 1小時                 | 00:30:00 |      | 2011-09-<br>23~2012-09-17   | -                                |
| <ul> <li>登出</li> <li>金 最新消息</li> <li>2. 金 我的課表</li> <li>▲ 公 熱門課程</li> <li>● 課程總號</li> <li>○ 選課結果</li> <li>▲ 學習紀錄</li> <li>● 知知時</li> </ul> |                     | 用説明手冊<br>使用説明下載<br>译  | 為保障您的權益使時數正                               | 確紀錄,修訂<br>預約會譯                | 枼萷請詳閱修<br><b>淸單</b> | 課使用說明 <  |      |                             |                                  |
| <ul> <li>● ● ● ● ● ● ● ● ● ● ● ● ● ● ● ● ● ● ●</li></ul>                                                                                   | 教育部<br>of Education | した。<br>数位學習<br>象上測験 こ | Learning Service<br>望服務平台 mm<br>家主管卷 2 使/ | 缺你不可!                         |                     |          | 11 × | ▼<br>王!<br>「ne<br>統:350人 同學 | <b>貢 登出</b><br>778 最新公告<br>: 43人 |
| C。<br>按此開啟 scorm教材閱讀視                                                                                                    | <u>ن</u>            |                       |                                           |                               |                     |          |      |                             |                                  |

## 6.所有動畫請有耐心慢慢「按」完。

| 分 测算数材陶影,請注意: 為整无間關時更無法起錄,請<br>价 http://ups.moe.edu.tw/Teaching_Material/scorm/n<br>兒少保護應用ug-性偿害事件算                                                                                                    | 家登出前発閱讀子視蓋關意的:兒少保羅應用ing-在授募事件簿 - Windows Internet Explorer                                                                                                    |
|----------------------------------------------------------------------------------------------------|----------------------------------------------------------------------------------------------------|
| 教育部の半見少保護接信     日    兒少保護展信     日    兒少保護展信     日    見少保護展開内+住使者事件隊     日    保護支援     日    一、    中保美    「    報告    和都知道成功     日    一、    中保美    「    報告    和都知道成功     日    二    1.1    知元言    伝     日    二    1.1    和元言    伝     日    二    1.2    和知道成功     日    二    1.3    和知道に使筆和其神敏     日    二    1.3    和知道に使筆和其神敏     日    二    1.4    和認定規算神敏     日    二    1.4    和認定規算相對     日    二    1.4    和認定規算相對     日    二    2.3    和認知道     日    二    年初加減損益     日    二    4    早帰時期福勤支援     日    二    2.3    和説前電話     日    二    3    和叙述定者     日    二    3    和叙述定者     日    二    3    和叙述定者     日    二    3    和叙述定者     日    二    3    和叙述定者     日    二    3    和認定者     日    二    3    和認定者     日    二    二    二    3    和認定者 | Realizy Ender 18      Realizy Ender 18     Realizy Ender 18     R |
| .有下一頁按下一頁,<br>.沒下一頁按左邊選單                                                                                                    |                                                                                                    |

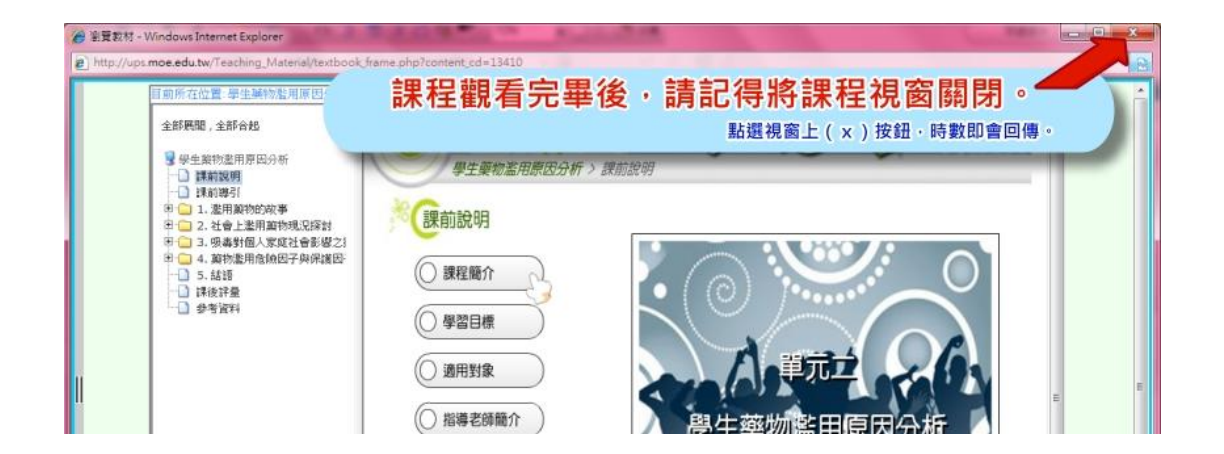

## 7.若課程閱讀時數已滿足->「線上測驗」->點選「進入測驗」。作答完成後點選「確認送出」 即可交卷。若成績未達通過標準,可持續測驗至通過為止,但通過後即無法再次測驗。

2011-06-09 17:00:00

2024-12-31 23:00:00

| 教育<br>Ministry of Educ | E-Le<br>部 數位學習 | arning Service<br>服務平台 | 兒少保護 | 應用ing-高風險家」 | <b>痉事件</b> 簿 |                    | Hil       | <b>首頁 谷田</b> )<br>news 最新公告 |
|------------------------|----------------|------------------------|------|-------------|--------------|--------------------|-----------|-----------------------------|
| 🗈 課程教材 🗈 教材下載          | 훪 線上測驗 🗈       | 線上問卷                   | 3 使月 | 月紀錄         |              | 🚺 条                | 統:253人 同學 | 基:15人                       |
|                        | )              | 4.27 年月                | 新八   | 2018/A      | 88440788     | 6+ <del>4</del> 91 | 88        | -++ <i>L</i> =              |

正式測驗

100<sup>9</sup>**)。**進入測驗

「兒少保護應用ing-高風險家庭事件簿」課後測驗